#### **Copyright Information**

Copyright © 2024 by SHENZHEN SMARTSAFE TECH CO.,LTD. All rights reserved. No part of this publication may be reproduced, stored in a retrieval system, or transmitted in any form or by any means, electronic, mechanical, photocopying, recording or otherwise, without the prior written permission of SMARTSAFE.

Neither SMARTSAFE nor its affiliates shall be liable to the purchaser of this unit or third parties for damages, losses, costs, or expenses incurred by purchaser or third parties as a result of: Accident, misuse, or abuse of this unit, or unauthorized modifications, repairs, or alterations to this unit, or failure to strictly comply with SMARTSAFE operating and maintenance instructions. SMARTSAFE shall not be liable for any damages or problems arising from the use of any options or any consumable products other than those designated as Original SMARTSAFE Products or SMARTSAFE Approved Products by SMARTSAFE.

All information, specifications and illustrations in this manual are based on the latest information available at the time of printing. SMARTSAFE reserves the right to make changes at any time without prior written or oral notice.

### **Trademark Information**

**SmartSafe** is a registered trademark of SHENZHEN SMARTSAFE TECH CO.,LTD. in China and other countries. All other SMARTSAFE trademarks, service marks, domain names, logos, and company names referred to in this manual are either trademarks, registered trademarks, service marks, domain names, logos, company names of SMARTSAFE or are otherwise the property of SMARTSAFE or its affiliates. In countries where any of the SMARTSAFE trademarks, service marks, domain names, logos and company names are not registered, SMARTSAFE claims other rights associated with unregistered trademarks, service marks, domain names, logos, and company names are not registered, SMARTSAFE claims other rights associated with unregistered trademarks, service marks, domain names, logos, and company names. Other products or company names referred to in this manual may be trademarks of their respective owners. You may not use any trademark, service mark, domain name, logo, or company name of SMARTSAFE or any third party without permission from the owner of the applicable trademark, service mark, domain name, logo, or company name. You may contact SMARTSAFE by visiting the website at <u>www.newsmartsafe.com</u>, or writing to SHENZHEN SMARTSAFE TECH CO.,LTD., <u>Building 1, Shanglilang Zhichuangyuan, Nanwan Street, Longgang District, Shenzhen, Guangdong, China</u>, to request written permission to use Materials on this manual for purposes or for all other questions relating to this manual.

# **Table of Contents**

| 1. Product Overview                               | 1  |
|---------------------------------------------------|----|
| 1.1 Product Features                              | 1  |
| 1.2 Main Function and Test Range                  | 1  |
| 1.3 System Components                             | 1  |
| 1.4 Working Conditions                            | 1  |
| 1.5 Storage Conditions                            | 1  |
| 2. Precautions for Safe Use                       | 1  |
| 2.1 General Rule                                  | 1  |
| 2.2 Common Incorrect Operation                    | 1  |
| 2.3 Damage Probably Caused By Incorrect Operation | 1  |
| 2.4 Emergency Treatment In Exceptional Cases      | 2  |
| 2.5 Precautions In Exceptional Circumstances      | 2  |
| 2.6 Other Safety Alerts                           | 2  |
| 3. Technical Features                             | 2  |
| 4. Operating Instructions                         | 3  |
| 4.1 Panel Description                             | 3  |
| 4.2 Tester Connection                             | 3  |
| 4.3 Main Unit Operation                           | 4  |
| Warranty                                          | 12 |

# 1. Product Overview

ET30 battery pack leak tester (LP) is the latest high-accuracy nondestructive testing equipment developed by Smartsafe. It mainly uses compressed air as the medium to apply specific pressure to the inner cavity or surface of the battery to be tested and then uses sensitive sensors to detect the variations of pressure to determine the leakage of the battery pack. It can improve customer testing efficiency and product quality with pollution-free, quick, and accurate testing characteristics in the new energy industry.

# **1.1 Product Features**

- High sensitivity pressure sensing significantly improves test accuracy and stability.
- 10.1-inch touch screen visually displays the test progress and data.
- Display the progress time of each stage during the test.
- The pressure dial and the test curve will display on the same screen in real-time.
- The system automatically memorizes the last test parameters, which is convenient for the next test modification and improves efficiency.
- Parameters such as workpiece number, volume, pressure, time of each stage, leakage limit can be preset.

# 1.2 Main Function and Test Range

Mainly used for the leakage test of battery packs.

## **1.3 System Components**

The tester consists of main unit, AC power cord and air pipe.

The main unit includes display screen, data processing unit, data acquisition unit and panel operation unit.

# **1.4 Working Conditions**

NO CORROSIVE, NO EXPLOSIVE, NO ELECTRICAL BREAKDOWN AIR OR CONDUCTIVE DUST.

# 1.5 Storage Conditions

Placed in a dry storage room, temperature: -30  $^\circ\!\!\mathbb{C}$  ~ 85  $^\circ\!\!\mathbb{C}$  , humidity: 10% ~ 93%.

# 2. Precautions for Safe Use

# 2.1 General Rule

Please follow the user manual to use this tester.

### 2.2 Common Incorrect Operation

- 1) Tools for connecting is not well insulated.
- 2) Operating without following the user manual.

# 2.3 Damage Probably Caused By Incorrect Operation

1) Short circuit accident: Tools is not well insulated, or battery pack positive and negative electrodes

are too close.

2) Failure to follow the correct operation method will cause the device not working properly.

### 2.4 Emergency Treatment In Exceptional Cases

Disconnect the tester power supply and test cables.

### 2.5 Precautions In Exceptional Circumstances

If the operator uses tools without well insulation or improper operate to cause short circuit, please separate the cables immediately.

### 2.6 Other Safety Alerts

Strict compliance with safety operating norms and correct operating procedure.

# 3. Technical Features

| Parameter              | Description                                                    |
|------------------------|----------------------------------------------------------------|
| Model                  | ET30                                                           |
| Test Power             | 20W (Max)                                                      |
| Test Method            | Pressure                                                       |
| Test Pressure<br>Range | 0Кра ~ 30Кра                                                   |
| Sensor Resolution      | 1Pa                                                            |
| Sensor Resolution      | ±5Pa                                                           |
| Display                | 10.1-inch LCD touch screen                                     |
| Communication<br>Port  | RJ45*1, USB*2                                                  |
| Data Storage           | Internal storage of device or data transfer to USB flash drive |
| Power Supply           | AC 90V ~ 264V                                                  |
| Air Supply             | 0.1Mpa ~ 1.0Mpa dry compressed air                             |
| Air Inlet Port         | φ6mm air pipe                                                  |
| Test Port              | φ6mm air pipe                                                  |
| Work Temperature       | -5°C ~ 45°C                                                    |
| Work Humidity          | 5% ~ 93%                                                       |
| Dimension              | 360.5 x 329.0 x 323.0mm                                        |

# 4. Operating Instructions

# 4.1 Panel Description

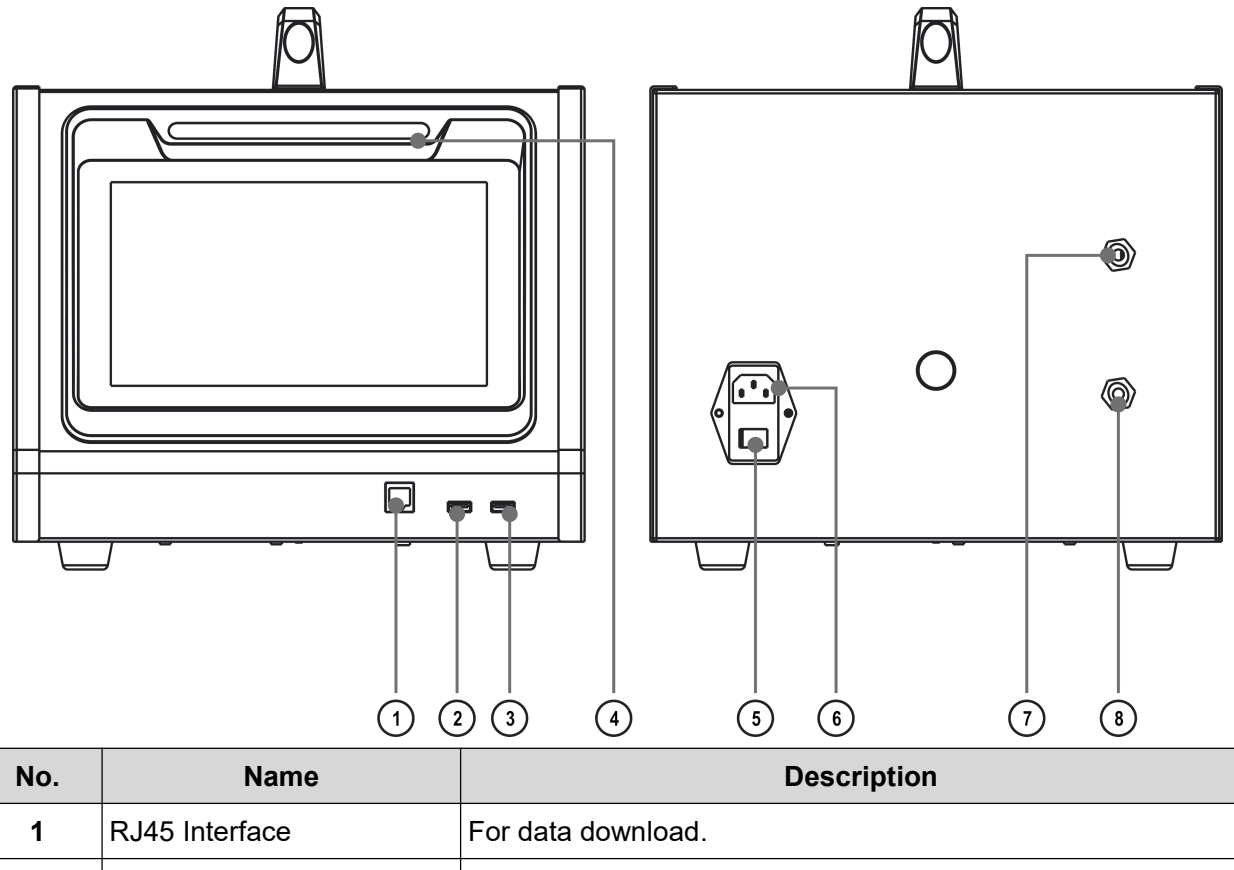

| 1 | RJ45 Interface  | For data download.                                                                                                    |
|---|-----------------|----------------------------------------------------------------------------------------------------|
| 2 | I/O 1           | For data copy and transmit.                                                                                                    |
| 3 | I/O 2           | For data copy and transmit.                                                                                                    |
| 4 | Light strip     | Green constant light indicates that the device is in standby<br>mode;<br>Blue constant light indicates work in progress;<br>Yellow constant light indicates a non-stop warning;<br>Red flashing indicates a fault/shutdown warning. |
| 5 | Power Switch    | Equipment power on/off.                                                                                                    |
| 6 | Power Socket    | 90V ~ 264V power input.                                                                                                    |
| 7 | Air Inlet Port  | Connect to air source.                                                                                                    |
| 8 | Air Outlet Port | Connect to battery pack.                                                                                                    |

# 4.2 Tester Connection

- 1. Air Supply Connection: Connect the 0.1Mpa ~ 1.0Mpa dry and clean air source to the air inlet port of the tester through the φ6mm air pipe
- AC Input Connection: Use the provided power cord to connect the tester to 90V ~ 264V AC power supply.
- 3. Battery Pack Connection: Connect the battery pack and tester's air outlet port with a φ6mm air pipe.

Ensure the airtightness of the connection.

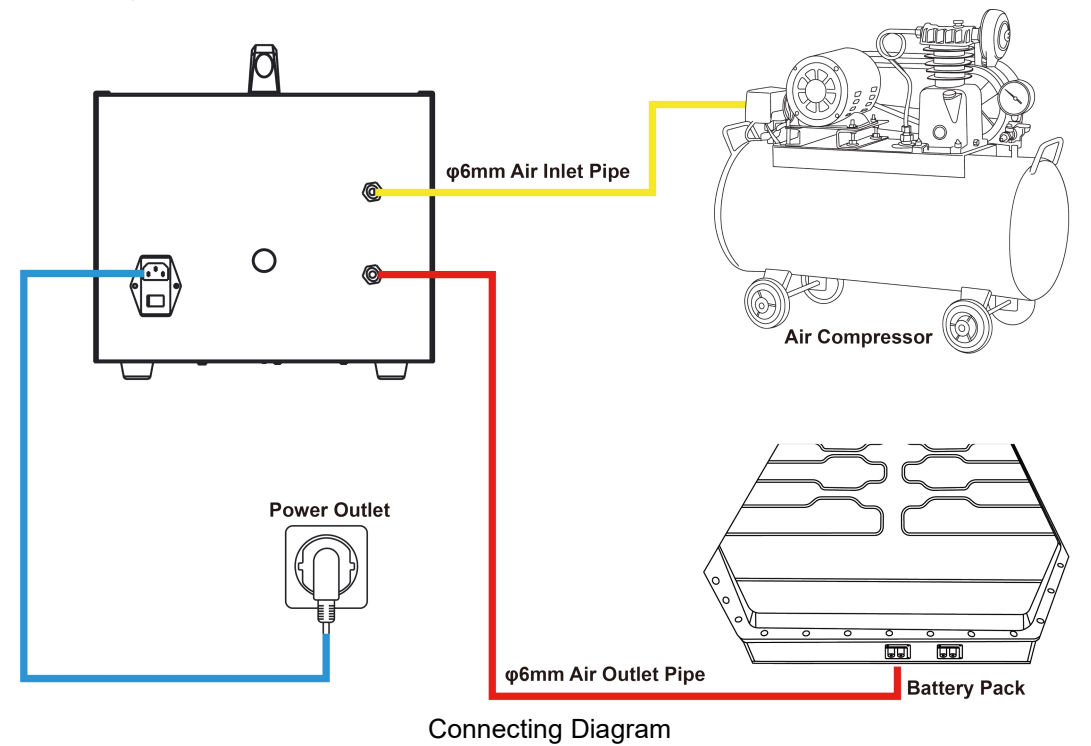

### 4.3 Main Unit Operation

After completing the tester connection, turn on the power switch to start the tester.

#### 4.3.1 Main Menu

After the device is turned on, it enters the airtightness testing interface by default. Users can click the function module icon on the left side of the screen to switch to different function module interfaces. The function modules on the left include **Airtightness Testing**, **History Record**, **Software Upgrade** and **System Settings**.

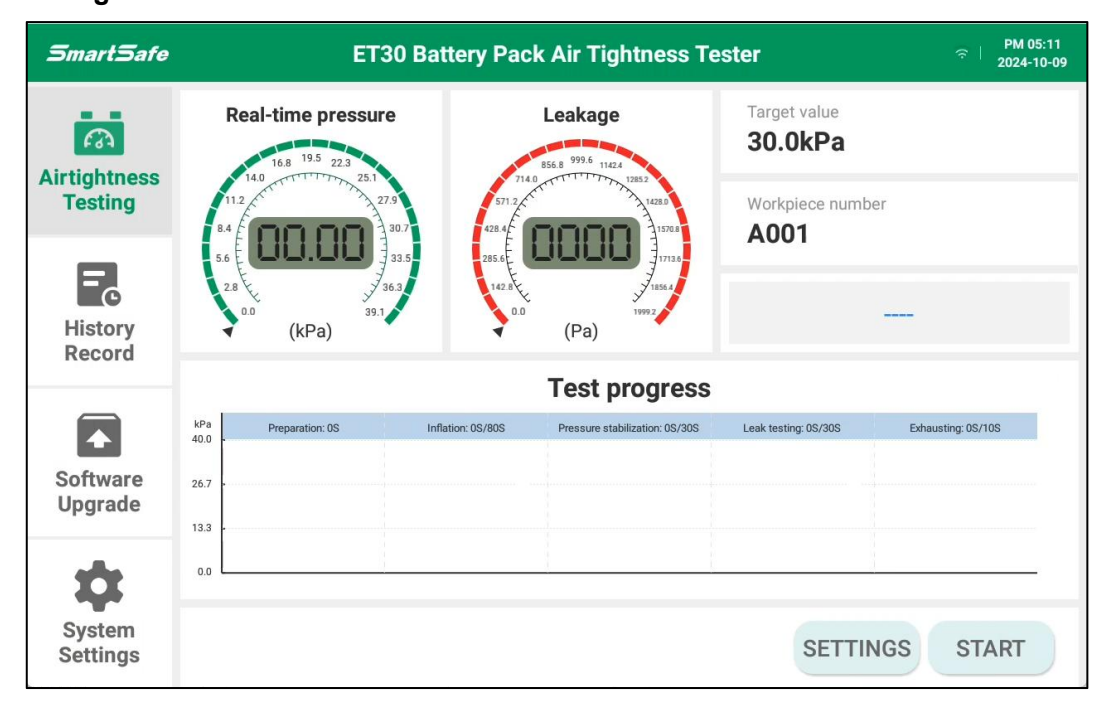

#### SmartSafe

### 4.3.2 Airtightness Testing

In the airtightness testing interface, click **SETTINGS** to preset the airtightness testing parameters. After setting the parameters, click **CONFIRM** to save the current settings and return to the airtightness testing interface.

| Workpiece number     |     | Leak alarm         |         |
|----------------------|-----|--------------------|---------|
| A001                 |     | 1000.0             | Pa/min  |
| Workpiece volume     |     | Inflation time     |         |
| 50.0                 | L   | 80                 | s       |
| Test pressure        |     | Stabilization time |         |
| 30.0                 | kPa | 30                 | S       |
| Upper pressure limit |     | Test time          |         |
| 35.0                 | kPa | 30                 | s       |
| Lower pressure limit |     | Exhaust time       |         |
| 0.0                  | kPa | 10                 | s       |
|                      |     |                    |         |
|                      |     | BA                 | CONFIRM |

| No. | Name                 | Description                                                                                                    |
|-----|----------------------|----------------------------------------------------------------------------------------------------|
| 1   | Workpiece number     | Target battery pack number, enter the actual value.                                                                                                    |
| 2   | Workpiece volume     | Target battery pack volume, input according to actual value.                                                                                                    |
| 3   | Test pressure        | Set the target inflation pressure, for example, the pressure is 4000Pa.                                                                                                    |
| 4   | Upper pressure limit | The upper limit of the test range. It will be displayed on the real-time pressure dial. ( <i>Note. The set value</i> $\leq$ 30kps under the low pressure mode).                                                                  |
| 5   | Lower pressure limit | The lower limit of the test range. It will be displayed on the real-time pressure dial.                                                                                                    |
| 6   | Leak alarm           | If the leakage amount is less than or equal to the set value, the system determines that the airtightness is qualified; if the leakage amount exceeds the set value, the system determines that the airtightness is unqualified. |
| 7   | Inflation time       | The inflation time can be adjusted according to the battery pack<br>specification.<br>This stage is the pressure stabilization stage, and the system will no<br>longer perform air replenishment actions.                        |
| 8   | Stabilization time   | A holding time that the tester will stop inflating.                                                                                                    |
| 9   | Test time            | After the voltage is stabilized, the pressure change in the battery pack will be detected within the set time period, and the airtightness will be judged based on the set leakage alarm amount.                                 |
| 10  | Exhaust time         | Time to exhaust gas after the test is complete.                                                                                                    |

Tap **START** in the airtightness testing interface to start the test.

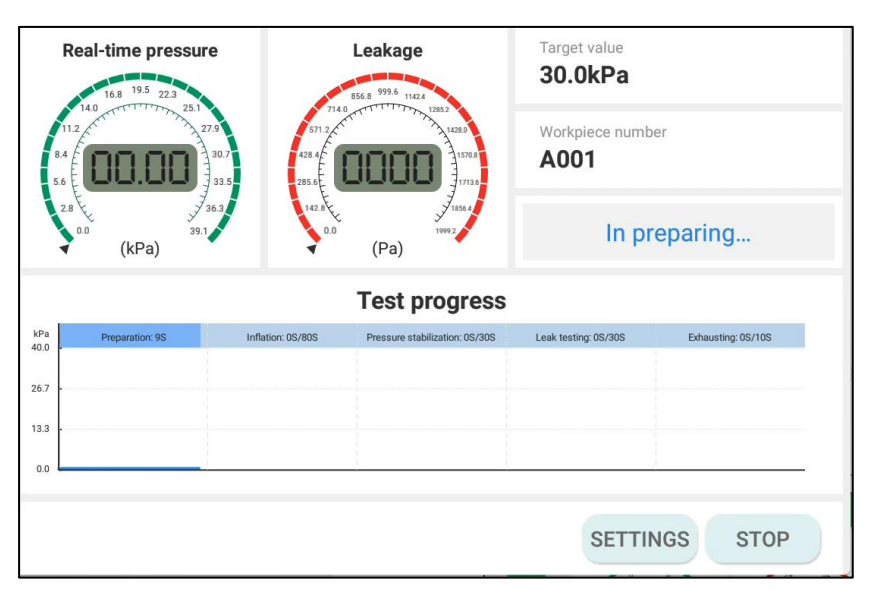

During the test, you can check the test progress and wait for the test results. Click **STOP** to end the current test.

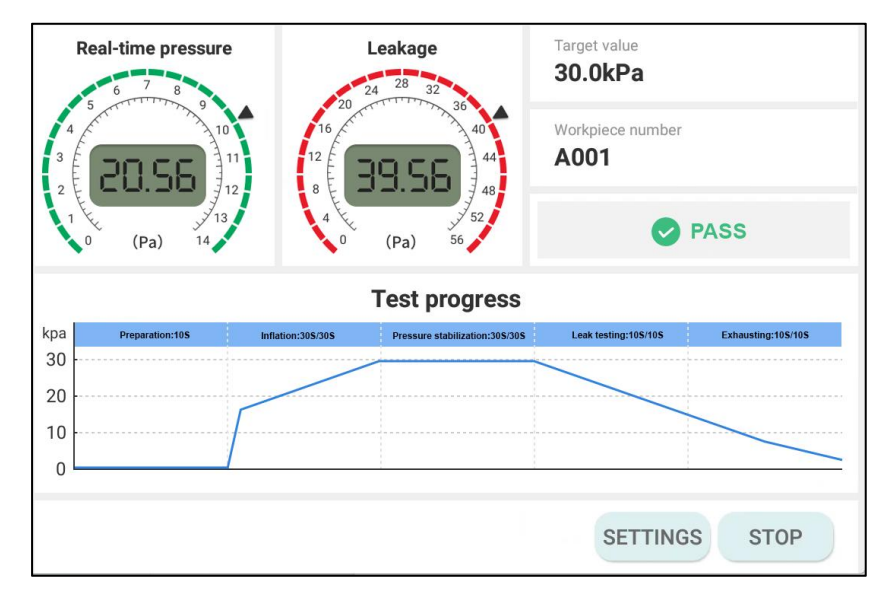

#### 4.3.3 History Record

Click **History Record** in the function menu on the left to enter the history record interface. Select a single or multiple historical records and click **DELETE** to delete the selected records; You can insert a USB flash drive into the I/O port on the panel, and then click **EXPORT** to transfer the selected historical data to the USB flash drive.

#### SmartSafe

#### ET30 User Manual

| PASS                               | A001_20241009171215 | A001_20241009170936 | A001_20241009170814 |
|------------------------------------|---------------------|---------------------|---------------------|
| 2024/10/09 17:12:34                | 2024/10/09 17:12:15 | 2024/10/09 17:09:36 | 2024/10/09 17:08:14 |
| A001_20241009170507                | A001_20241009165911 | A001_20241009165612 | A001_20241009164642 |
| PASS                               | Fail                | PASS                | PASS                |
| 2024/10/09 17:05:07                | 2024/10/09 16:59:11 | 2024/10/09 16:56:12 | 2024/10/09 16:46:42 |
| A001_20090102192532                |                     |                     |                     |
| PASS                               |                     |                     |                     |
|                                    |                     |                     |                     |
| 2009/01/02 19:25:32                |                     |                     |                     |
| 2009/01/02 19:25:32                |                     |                     |                     |
| 2009/01/02 19:25:32                |                     |                     |                     |
| 2009/01/02 19:25:32<br>otal 9 data |                     |                     |                     |

#### 4.3.4 Software Upgrade

Click **Software Upgrade** in the function menu on the left to enter the software upgrade interface. Select options such as **APP Upgrade**, **Firmware Upgrade** or **System Upgrade** to view the current version and the latest version, and click **Upgrade Now** to upgrade the APP, firmware or system to the latest version.

Note: To perform software upgrade functions, it is necessary to connect to a wireless network firstly; To ensure the normal upgrade, please ensure network stability during the upgrade process.

| SmartSafe               | ET30 Battery                                | ি   PM 05:13<br>৫০০৭-10-09                  |                                                     |
|-------------------------|---------------------------------------------|---------------------------------------------|-----------------------------------------------------|
| Airtightness<br>Testing |                                             |                                             |                                                     |
| History<br>Record       | APP Upgrade                                 | Firmware upgrade                            | System Upgrade                                      |
| Software<br>Upgrade     | Current version is the<br>latest<br>V1.0.09 | Current version is the<br>latest<br>V1.0.25 | Click to open 'System<br>Upgrade' to view<br>V1.1.1 |
| System<br>Settings      |                                             |                                             |                                                     |

#### ET30 User Manual

|                                           | Firmware upgrade |
|-------------------------------------------|------------------|
| Current version                           | 1.0.25           |
| The latest version                        | 1.0.26           |
| Upgrade log<br>No new version description |                  |
|                                           | BACK UPGRADE NOW |

### 4.3.5 System Setting

Click **System Settings** in the function menu on the left to enter the system settings interface. System settings include **Wi-Fi**, **Language**, **Date and time**, **Unit Settings**, **Development and maintenance**, **Equipment seft-test**, **Product manual** and **About**, etc.

| SmartSafe               | ET30 Battery Pack Air Tightness Tester | 奈│ PM 04:34<br>2024-12-05 |
|-------------------------|----------------------------------------|---------------------------|
| a                       | 📀 Wi-Fi                                | CF-2.4-5F >               |
| Airtightness<br>Testing | ( Language                             | English >                 |
| resting                 | Date and time                          | >                         |
| Fistory<br>Record       | S Unit Settings                        | >                         |
|                         | Development and maintenance            | >                         |
| Software<br>Upgrade     | Equipment self-test                    | >                         |
|                         | Product manual                         | >                         |
|                         | i About                                | >                         |
| System<br>Settings      |                                        |                           |

#### SmartSafe

Wi-Fi: Used to set up the tester's wireless network connection.

|                | WLAN |    |
|----------------|------|----|
| Connected      |      |    |
| ChinaNet       | â    | (ŀ |
| Available      |      |    |
| ChinaNet-EYYG  | â    | (r |
| YGW            | â    | ŕ  |
| Lan810219-2.4G | â    | ÷  |
| VINSON         | â    | ÷  |
| SUP            | â    | (; |
| ChinaNat-rDDE  | ٩    |    |
|                | ВАСК |    |

#### Language: Used to set the system language.

|           | Language |   |
|-----------|----------|---|
| 中文简体      |          |   |
| 中文繁體      |          |   |
| English   |          | ~ |
| Deutsch   |          |   |
| 日本語       |          | I |
| Français  |          |   |
| Español   |          |   |
| Dortuguês |          |   |
|           | BAC      | ж |

Date and time: Used to set date, time and time zone, etc.

|                    | Date and time |   |
|--------------------|---------------|---|
| 24-hour System     | •             | D |
| Automatic settings | C             |   |
| Date               | 2024-10-10    | > |
| Time               | 16:42         | > |
| Time Zone          | Beijing/China | > |
|                    |               |   |
|                    |               |   |
|                    |               |   |
|                    | BACK          |   |

**Unit Settings:** For setting the display unit of leakage and real-time pressure.

#### ET30 User Manual

| Unit Settir        | ıgs  |
|--------------------|------|
| Real-time pressure |      |
| kPa                | ~    |
| Ра                 |      |
| psi                |      |
| Leakage            |      |
| kPa                |      |
| Ра                 | ~    |
| psi                |      |
|                    |      |
|                    | ВАСК |

**Development and maintenance:** Includes options such as version rollback, log management and advanced settings.

Note: To enter development and maintenance mode, a password is required. Please contact our after-sales personnel to obtain the password.

| Development and maintenance |         |   |
|-----------------------------|---------|---|
| APP local upgrade ⑦         | V1.0.09 | > |
| Firmware upgrade (?)        | V1.0.25 | > |
| Version rollback            |         | > |
| Log management              |         | > |
| Advanced settings           |         | > |
|                             |         |   |
|                             |         |   |
|                             |         | _ |
|                             | BACK    |   |

Equipment seft-test: Support automatic self-check of equipment.

| ᅙ Wi-Fi                     | YJCF-2.4-5F > |
|-----------------------------|---------------|
| 🜐 Language                  | English 🗧     |
| O Date and time             |               |
| S Unit Settings             | ×             |
| Development and maintenance |               |
| Equipment self-test         |               |
| Product manual              | >             |
| i About                     |               |
|                             |               |
|                             |               |

**Instructions:** This function is used to view the electronic version of the user manual.

| Convertent Information                                                                                                    |                                                                                                    |
|----------------------------------------------------------------------------------------------------|----------------------------------------------------------------------------------------------------|
| Copyright © 2024 by SHENZHEN SMARTSAFE TECH CO.,LTD<br>publication may be reproduced, stored in a retrieval system, or tran<br>electronic, mechanical, photocopying, recording or otherwise, wi<br>SMARTSAFE.<br>Neither SMARTSAFE nor its affiliates shall be liable to the purc<br>damages, losses, costs, or expenses incurred by purchaser or t<br>misuse, or abuse of this unit, or unauthorized modifications, repair<br>to strictly comply with SMARTSAFE operating and maintenance in<br>iable for any damages or problems arising from the use of any<br>other than those designated as Original SMARTSAFE.<br>All information, specifications and illustrations in this manual a | All rights reserved. No part of this<br>smitted in any form or by any means,<br>thout the prior written permission of<br>haser of this unit or third parties for<br>hird parties as a result of: Accident,<br>is, or alterations to this unit, or failure<br>structions. SMARTSAFE shall not be<br>options or any consumable products<br>SMARTSAFE Approved Products by<br>are based on the latest information |
| available at the time of printing. SMARTSAFE reserves the right t                                                                                                    | to make changes at any time without                                                                                                    |

**About:** Used to view information such as device model, APP version, firmware version, system version and device serial number.

| About            |         |
|------------------|---------|
| Device model     | ET30    |
| APP Version      | V1.0.09 |
| Firmware Version | V1.0.25 |
| System Version   | V1.1.1  |
| Device SN        |         |
|                  |         |
|                  |         |
|                  |         |
|                  | ВАСК    |

# Warranty

THIS WARRANTY IS EXPRESSLY LIMITED TO PERSONS WHO PURCHASE SMARTSAFE PRODUCTS FOR PURPOSES OF RESALE OR USE IN THE ORDINARY COURSE OF THE BUYER'S BUSINESS.

SMARTSAFE product is warranted against defects in materials and workmanship for one year from date of delivery to the user.

This warranty does not cover any part that has been abused, altered, used for a purpose other than for which it was intended, or used in a manner inconsistent with instructions regarding use. The exclusive remedy for any automotive meter found to be defective is repair or replacement, and SMARTSAFE shall not be liable for any consequential or incidental damages.

Final determination of defects shall be made by SMARTSAFE in accordance with procedures established by SMARTSAFE. No agent, employee, or representative of SMARTSAFE has any authority to bind SMARTSAFE to any affirmation, representation, or warranty concerning SMARTSAFE automotive meters, except as stated herein.

### Disclaimer

The above warranty is in lieu of any other warranty, expressed or implied, including any warranty of merchantability or fitness for a particular purpose.

### Purchase Order

Replaceable and optional parts can be ordered directly from your SMARTSAFE authorized dealer. Your order should include the following information:

- Order quantity
- Part number
- Part name

### Statement:

SMARTSAFE reserves the rights to make any change to product designs and specifications without notice. The actual object may differ a little from the descriptions in the manual in physical appearance, color and configuration. We have tried our best to make the descriptions and illustrations in the manual as accurate as possible, and defects are inevitable, if you have any question, please contact local dealer or after-sale service center of SMARTSAFE, SMARTSAFE does not bear any responsibility arising from misunderstandings.